1. On consumer's Overview page select the *Plans tab*.

| Daniel McBride                                                                             | Overview                                                                                         | Account                                                                                                    | Application                                                                                              | Eligibility                                                                                   | Verification                                                                          | Plans                                                               | Inbox                                                          | Appeals                                                                   | Address History                                                                            |
|--------------------------------------------------------------------------------------------|--------------------------------------------------------------------------------------------------|----------------------------------------------------------------------------------------------------|----------------------------------------------------------------------------------------------------|-----------------------------------------------------------------------------------------------|---------------------------------------------------------------------------------------|---------------------------------------------------------------------|----------------------------------------------------------------|---------------------------------------------------------------------------|--------------------------------------------------------------------------------------------|
| Edit Account Information                                                                   | Overvi                                                                                           | ew                                                                                                    |                                                                                                    |                                                                                               |                                                                                       |                                                                     |                                                                |                                                                           |                                                                                            |
| Mailing Address:<br>4303 Main St<br>Albany NY<br>12208<br>Primary Phone:<br>(555) 555-5555 | It is importan<br>family are gr<br>family, marri<br>required to r<br>Health Plus,<br>what levels | nt that you the beatting the beatting the beat age or divo eport any coordinate and coordinate and coordinate a | tell us about a<br>est coverage a<br>rce, a move, r<br>hanges that m<br>eiving tax cred<br>assistance yo | ny changes<br>available. Yo<br>ecent unem<br>nay affect yo<br>its, you also<br>u qualify for. | so that NY Sta<br>u should tell u<br>ployment, cha<br>ur health insu<br>need to repor | ate of Hea<br>s about ch<br>nge in job<br>rance. If y<br>t income c | Ith can m<br>nanges si<br>, loss of l<br>ou are er<br>changes. | ake sure th<br>uch as a pre<br>nealth cover<br>nrolled in Me<br>Some char | at you and your<br>agnancy, death in<br>rage. You are<br>adicaid, Child<br>ages may affect |
| OPTIONS                                                                                    | Communi                                                                                          | cation fror                                                                                                    | n NY State of                                                                                            | Health                                                                                        |                                                                                       |                                                                     | Go                                                             | to Inbox                                                                  | Go to Appeals                                                                              |
| Update Application                                                                         | You have                                                                                         | 7 new mess                                                                                                    | ages in your i                                                                                           | nbox and 0                                                                                    | new anneals o                                                                         | locuments                                                           |                                                                |                                                                           |                                                                                            |
| Return to Agent Portal                                                                     | Tou nave                                                                                         | 11010111038                                                                                                    | ages in your i                                                                                           |                                                                                               | iow appeals c                                                                         |                                                                     |                                                                |                                                                           |                                                                                            |

## 2. Once on the Plans tab select *Pick a New Plan*.

| Health Plan InformationView Plan BenefitsPlan NameCDPHPInsurance CompanyCDPHPPlan TypeMedical with DentalLevel of CoverageNAMonthly Premium\$0.00Coverage Period07/01/2023 - 07/31/2023 | Household Member(s)        | Adam McBride (3)<br>HX ID : HX0000074230 |
|----------------------------------------------------------------------------------------------------|----------------------------|------------------------------------------|
| Plan NameCDPHPInsurance CompanyCDPHPPlan TypeMedical with DentalLevel of CoverageNAMonthly Premium\$0.00Coverage Period07/01/2023 - 07/31/2023                                          | Health Plan Information    | View Plan Benefits                       |
| Insurance Company     CDPHP       Plan Type     Medical with Dental       Level of Coverage     NA       Monthly Premium     \$0.00       Coverage Period     07/01/2023 - 07/31/2023   | Plan Name                  | CDPHP                                    |
| Plan Type     Medical with Dental       Level of Coverage     NA       Monthly Premium     \$0.00       Coverage Period     07/01/2023 - 07/31/2023                                     | Insurance Company          | CDPHP                                    |
| Level of Coverage         NA           Monthly Premium         \$0.00           Coverage Period         07/01/2023 - 07/31/2023                                                         | Plan Type                  | Medical with Dental                      |
| Monthly Premium         \$0.00           Coverage Period         07/01/2023 - 07/31/2023                                                                                                | Level of Coverage          | NA                                       |
| Coverage Period 07/01/2023 - 07/31/2023                                                                                                    | Monthly Premium            | \$0.00                                   |
|                                                                                                    | Coverage Period            | 07/01/2023 - 07/31/2023                  |
|                                                                                                    |                            |                                          |
|                                                                                                    | Cancel Enrollment in Plans | Pick a New Plan                          |

3. Select *Next* on the Plan Selection Introduction page.

| Plan Selection Introduction                                                                                                    |                                                                                                    |
|----------------------------------------------------------------------------------------------------|----------------------------------------------------------------------------------------------------|
| Coming Up in this Section                                                                                                    | What You Need to Know                                                                              |
| In this section, you will select a health insurance plan for yourself and your family members. It will show you the plans that are available to you, the benefits that the plans cover, the doctors and facilities that participate in the plan network, and the cost of enrolling in the plan.                                                                                                    | <ul> <li>List of your current doctors</li> <li>Names of nearby hospitals and facilities</li> </ul> |
| In this section, you can pick plans for yourself and all of your eligible<br>family members whether they qualify for Medicaid, Child Health Plus,<br>Essential Plan, or a qualified health plan through NY State of Health.                                                                                                    |                                                                                                    |
| Here are some things to think about as you select a plan:                                                                                                    |                                                                                                    |
| <ul> <li>Does it provide the benefits you need?</li> <li>What are the plan's deductible and other cost-sharing charges?</li> <li>Does it include your doctors, hospitals and other facilities "in network"?</li> <li>Does it cover the prescription drugs you need?</li> <li>Is it highly rated on the things that are important to you?</li> <li>Can you afford the premium for enrolling in the plan?</li> </ul> |                                                                                                    |
| Sometimes, the plans that your provider accepts, or the "network" they<br>are in, will change. It is always best to check with your provider and the<br>health plan first. We strongly encourage you to call your doctors,<br>hospitals, other facilities, and the health plans directly before completing<br>the plan selection process.                                                                          |                                                                                                    |
| If you think you cannot afford to purchase health insurance, you can also learn more about exemptions in this section.                                                                                                    |                                                                                                    |
| We will now look at the plans that are available to you and your family.                                                                                                    |                                                                                                    |
| Next                                                                                                    | ]                                                                                                  |

4. On the Plan Selection Dashboard, select *Change Child Health Plus Plans*.

| You will receive a bill for the premium amount from the health plan after you have selected a plan for your<br>child(ren). You must pay the premium to start and keep your coverage. If you do not pay the premium on<br>time, your child could lose his/her health insurance. This does not apply if your child(ren) are eligible for Child<br>Health Plus and do not have a monthly premium.Health PlanMonthly Premium<br>\$0.00Advance Premium Tax CreditAmount you Would Ow<br>\$0.00Current Plan Name: CDPHP\$0.00NA\$0.00New Plan Name: CDPHP\$0.00NA\$0.00 |                                                                                               |                                                                                            |                                                                                                    | Der Start Date: 07/01/2023                                                       |
|----------------------------------------------------------------------------------------------------|-----------------------------------------------------------------------------------------------|--------------------------------------------------------------------------------------------|----------------------------------------------------------------------------------------------------|----------------------------------------------------------------------------------|
| Realth Plan     Monthly Premium     Advance Premium lax credit     Amount you would Ow       Current Plan Name: CDPHP     \$0.00     NA     \$0.00       New Plan Name: CDPHP     \$0.00     NA     \$0.00                                                                                                    | child(ren). You must pay the<br>time, your child could lose hi<br>Health Plus and do not have | premium amount from<br>premium to start and<br>s/her health insuranc<br>a monthly premium. | h the nearth plan after you have s<br>keep your coverage. If you do no<br>e. This does not apply if your child | elected a plan for your<br>t pay the premium on<br>d(ren) are eligible for Child |
| Current Plan Name: CDPHP     \$0.00     NA     \$0.00       New Plan Name: CDPHP     \$0.00     NA     \$0.00                                                                                                    |                                                                                               |                                                                                            | Advance Premium Tax Credit                                                                                     | Amount you would Owe                                                             |
| New Plan Name: CDPHP \$0.00 NA \$0.00                                                                                                    | Health Plan                                                                                   | Monthly Premium                                                                            |                                                                                                    | 40.00                                                                            |
|                                                                                                    | Health Plan<br>Current Plan Name: CDPHP                                                       | \$0.00                                                                                     | NA                                                                                                    | \$0.00                                                                           |

5. Help the members select the new CHPlus plan they would like to be enrolled in. Once they have decided, click *Select Plan*. For this example, we are changing from CDPHP to MVP Healthcare.

|                                                                                              | Plan name                                                                | Quality                        | Plan<br>Type |                               |
|----------------------------------------------------------------------------------------------|--------------------------------------------------------------------------|--------------------------------|--------------|-------------------------------|
| CDPHP<br>CDPHP                                                                               | СДРНР                                                                    | Overall Quality Rating         | CHP          | View<br>Detail<br>Remove      |
| FIDELIS CARE*<br>Fidelis Care<br>Fidelis Care                                                | Fidelis Care<br>Fidelis Care                                             | Overall Quality Rating ★ 🛧 🏠 🏠 | CHP          | View<br>Detail<br>Select Plan |
| HEALTH CARE<br>MVP Health Plan, Inc.<br>MVP Health Plan, Inc.                                | MVP Health Plan, Inc.<br>MVP Health Plan, Inc.                           | Overall Quality Rating 🛧 🛧 🏫 🏫 | СНР          | View<br>Dotail<br>Select Plan |
| UnitedHealthcare<br>UnitedHealthcare Community<br>Plan<br>UnitedHealthcare Community<br>Plan | UnitedHealthcare<br>Community Plan<br>UnitedHealthcare<br>Community Plan | Overall Quality Rating 🛧 🛧 🏫 🏫 | СНР          | View<br>Detail<br>Select Plan |

6. After you select the new plan, a pop-up will appear advising that you are going to override the previously selected plan. If everything is correct, click *Ok.* 

|                                                                          | Plan name                                              | Quality                                                        | Plan<br>Type |                               |
|--------------------------------------------------------------------------|--------------------------------------------------------|----------------------------------------------------------------|--------------|-------------------------------|
| CIPHP                                                                    | CDPHP<br>CDPHP                                         | Overall Quality Rating ★ ★ ★ ☆ ☆                               | CHP          | View<br>Detail<br>Remove      |
| CDPHP                                                                    |                                                        |                                                                |              |                               |
|                                                                          | Warning                                                |                                                                | CHP          | View<br>Detail                |
| Fideli                                                                   | ride your previously selected Pl                       | an for this member.                                            |              | Select Plan                   |
| HEALTH CARE                                                              | MVP Health Plan, Inc.<br>MVP Health Plan, Inc.         | Overall Quality Rating Art Art Art Art Art Art Art Art Art Art | CHP          | View<br>Detail<br>Select Plan |
| MVP Health Plan, Inc.<br>MVP Health Plan, Inc.                           |                                                        |                                                                |              |                               |
| UnitedHealthcare                                                         | UnitedHealthcare<br>Community Plan<br>UnitedHealthcare | Overall Quality Rating 🛧 🛧 🏫 🏫                                 | CHP          | View<br>Detail<br>Select Plan |
| UnitedHealthcare Community<br>Plan<br>UnitedHealthcare Community<br>Plan | Community Plan                                         |                                                                |              |                               |

7. You will be brought back to the Plan Selection Dashboard. If everything is correct, select *Review Plan Selections*.

| Child Health Plus<br>Policy Start Date: 07/01/2023<br>Change Child Health Plus Plan                                                                         |                                                                                   |                                                                                                    |                                                                          |
|----------------------------------------------------------------------------------------------------|-----------------------------------------------------------------------------------|----------------------------------------------------------------------------------------------------|--------------------------------------------------------------------------|
| Adam McBride (3)                                                                                                    |                                                                                   | Member                                                                                                 | <b>Start Date</b> : 07/01/2023                                           |
| You will receive a bill for the premiu<br>child(ren). You must pay the premiu<br>time, your child could lose his/her h<br>Health Plus and do not have a mon | m amount from the<br>m to start and keep<br>ealth insurance. Thi<br>thly premium. | health plan after you have sele<br>your coverage. If you do not p<br>is does not apply if your child(r | ected a plan for your<br>ay the premium on<br>en) are eligible for Child |
| Health Plan                                                                                                    | Monthly<br>Premium                                                                | Advance Premium Tax<br>Credit                                                                          | Amount you Would<br>Owe                                                  |
| Current Plan Name: CDPHP                                                                                                    | \$0.00                                                                            | NA                                                                                                    | \$0.00                                                                   |
| New Plan Name: MVP Health Plan, Inc.                                                                                                    | \$0.00                                                                            | NA                                                                                                    | \$0.00                                                                   |
| When you click on the <b>Review Plan S</b><br>plans.<br><b>Disenrollments</b>                                                                               | Selections button, t                                                              | he following people will be dise                                                                       | enrolled from the following                                              |
| Household Member                                                                                                    | Plan Name                                                                         | Program                                                                                                |                                                                          |
| Adam McBride                                                                                                    | CDPHP<br>plan                                                                     | Child Health Plus-Health F                                                                             | Plan                                                                     |
|                                                                                                    |                                                                                   | 6                                                                                                    | Review Plan Selections                                                   |

8. Review plans for all household members. Confirm that the enrollments showing are correct and then choose *Confirm Plan Selections*.

| Child Health Plus<br>Policy Start Date: 07/01/2023                                                                                                    |                                                                                  |                                                                                                    |                                                                           |
|----------------------------------------------------------------------------------------------------|----------------------------------------------------------------------------------|----------------------------------------------------------------------------------------------------|---------------------------------------------------------------------------|
| Adam McBride (3)                                                                                                    |                                                                                  | Membe                                                                                                  | r Start Date: 07/01/2023                                                  |
| You will receive a bill for the premiur<br>child(ren). You must pay the premiur<br>time, your child could lose his/her he<br>Health Plus and do not have a mont | m amount from the<br>m to start and keep<br>ealth insurance. Th<br>thly premium. | health plan after you have sele<br>your coverage. If you do not p<br>is does not apply if your child(r | ected a plan for your<br>pay the premium on<br>en) are eligible for Child |
| Health Plan                                                                                                    | Monthly<br>Premium                                                               | Advance Premium Tax<br>Credit                                                                          | Amount you Would<br>Owe                                                   |
| Current Plan Name: CDPHP                                                                                                    | \$0.00                                                                           | NA                                                                                                    | \$0.00                                                                    |
| New Plan Name: MVP Health Plan,<br>Inc.<br>Start Coverage: 07/01/2023<br>End Coverage: 07/31/2023                                                               | \$0.00                                                                           | NA                                                                                                    | \$0.00                                                                    |
| When you click on the <b>Confirm Plan</b><br>following plans.<br><b>Disenrollments</b>                                                                          | Selections button,                                                               | the following people will be dis                                                                       | senrolled from the                                                        |
| Household Member                                                                                                    | Plan Name                                                                        | Program                                                                                                |                                                                           |
| Adam McBride                                                                                                    | CDPHP<br>plan                                                                    | Child Health Plus-Health                                                                               | Plan                                                                      |
| Return to Plan Selection Dashboard                                                                                                    | 1                                                                                |                                                                                                    | Confirm Plan Selections                                                   |

9. Now that the plan(s) have been confirmed, the consumer can print this page or they can write down the transaction IDs for their records.

| ongratulations! Information abou<br>iis page for your records.                                                                                                    | nfirmed<br>t the plans you have                                                                          | e chosen for you and your family                                                                                                 | y is below. You can print or                                                                         |
|----------------------------------------------------------------------------------------------------|----------------------------------------------------------------------------------------------------|----------------------------------------------------------------------------------------------------|----------------------------------------------------------------------------------------------------|
| Medicaid<br>Policy Start Date: 07/01/2022                                                                                                    |                                                                                                    |                                                                                                    |                                                                                                    |
| Daniel McBride (36)                                                                                                    |                                                                                                    | Memb                                                                                                    | er Start Date: 07/01/2022                                                                            |
| Child Health Plus<br>Policy Start Date: 07/01/2023                                                                                                    |                                                                                                    |                                                                                                    |                                                                                                    |
| Adam McBride (3)                                                                                                    |                                                                                                    | Memb                                                                                                    | er Start Date: 07/01/2023                                                                            |
| You will receive a bill for the prer<br>child(ren). You must pay the prer<br>time, your child could lose his/he<br>Health Plus and do not have a m                                                 | mium amount from t<br>mium to start and ke<br>er health insurance.<br>nonthly premium.<br>Monthly        | the health plan after you have so<br>eep your coverage. If you do no<br>This does not apply if your child<br>Advance Premium Tax | elected a plan for your<br>t pay the premium on<br>l(ren) are eligible for Child<br>Amount you Would |
| Health Plan                                                                                                    | Premium                                                                                                  | Credit                                                                                                    | Owe                                                                                                  |
|                                                                                                    | 50.00                                                                                                    | 6 T A                                                                                                    | 0.0.0                                                                                                |
| Current Plan Name: CDPHP<br>New Plan Name: MVP Health<br>Plan, Inc.                                                                                                    | \$0.00                                                                                                   | NA                                                                                                    | \$0.00                                                                                               |
| Current Plan Name: CDPHP<br>New Plan Name: MVP Health<br>Plan, Inc.<br>Your transaction id is ET00<br>Your child will not be enrolle<br>paid. The health plan will se<br>made by the end of the mo | S0.00<br>S0.00<br>0008456560<br>ed in a Child Health<br>end you a bill for the<br>oth prior to the start | NA<br>Plus plan until the first month's<br>e first month's premium. Payment<br>of coverage. If the health plan                   | s0.00<br>\$0.00<br>premium is<br>nt must be<br>does not<br>O Show More                               |
| Current Plan Name: CDPHP<br>New Plan Name: MVP Health<br>Plan, Inc.<br>Your transaction id is ET00<br>Your child will not be enrolly<br>paid. The health plan will se<br>made by the end of the mo | S0.00<br>S0.00<br>0008456560<br>ed in a Child Health<br>end you a bill for the<br>oth prior to the start | Plus plan until the first month's<br>e first month's premium. Payment<br>of coverage. If the health plan                         | s0.00<br>\$0.00<br>premium is<br>nt must be<br>does not<br>Show More                                 |
| Current Plan Name: CDPHP<br>New Plan Name: MVP Health<br>Plan, Inc.<br>Your transaction id is ET00<br>Your child will not be enrolle<br>paid. The health plan will se<br>made by the end of the mo | S0.00<br>S0.00<br>0008456560<br>ed in a Child Health<br>end you a bill for the<br>oth prior to the start | Plus plan until the first month's<br>e first month's premium. Payment<br>of coverace. If the health plan of<br>Program           | s0.00<br>\$0.00<br>premium is<br>nt must be<br>does not<br>Show More                                 |